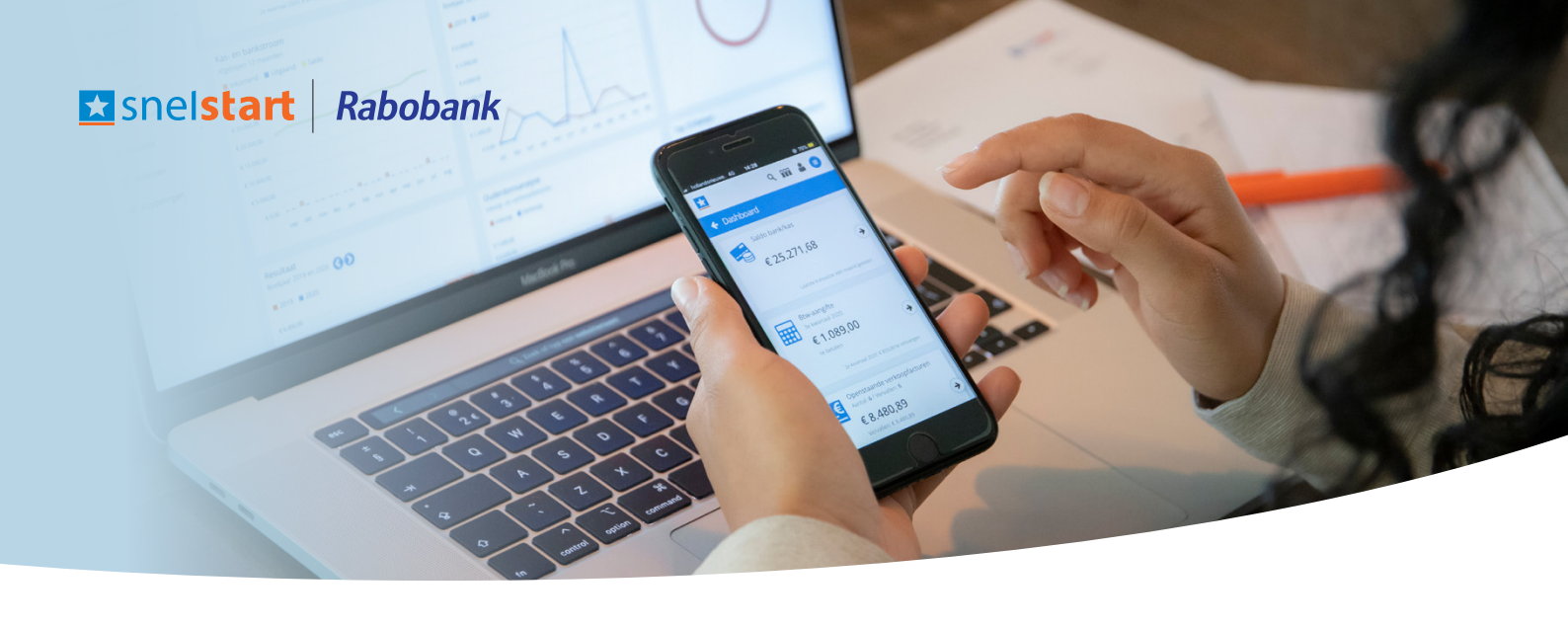

## Zó activeer je de Rabo Boekhoudkoppeling

| <b>Stap 1</b><br>Ga naar SnelStart Web* en log in.<br>* Dit kan via web.snelstart.nl/login of ga in<br>SnelStart 12 naar tabblad 'SnelStarten' -> '<br>Dashboard') | $\rightarrow$ | <b>Stap 2</b><br>Navigeer linksonder in het menu naar 'Koppelingen'.<br>Typ in de zoekbalk 'Rabobank' en de Rabobank-<br>tegel verschijnt in je scherm.                             |
|----------------------------------------------------------------------------------------------------|---------------|----------------------------------------------------------------------------------------------------|
|                                                                                                    |               |                                                                                                    |
| <b>Stap 3</b><br>Klik in de Rabobank-tegel op 'Aanvragen'.<br>Je wordt doorgeleid naar de Rabobank-site.                                                           | $\rightarrow$ | <b>Stap 4</b><br>Log in op de Rabobank-site en er verschijnt een<br>melding om het verzoek in te dienen voor de<br>koppeling tussen SnelStart en de Rabobank.<br>Klik op 'Starten'. |
|                                                                                                    |               |                                                                                                    |
| <b>Stap 5</b><br>Selecteer alle rekeningnummers waarvoor<br>je de koppeling wilt activeren.                                                                        | →             | <b>Stap 6</b><br>Klik op 'Ondertekenen' en onderteken met de<br>gegevens van de Rabobank.                                                                                           |
|                                                                                                    |               |                                                                                                    |
| <b>Stap 7</b><br>Je wordt doorgeleid naar een SnelStart-omgeving.<br>Hier kun je per rekeningnummer aangeven welke<br>administratie er bij hoort.                  | $\rightarrow$ | <b>Stap 8</b><br>Geef per rekeningnummer aan in welk dagboek<br>de bankmutaties moeten worden geboekt in<br>SnelStart.                                                              |
|                                                                                                    |               |                                                                                                    |
| <b>Stap 9</b><br>Klik op 'Bevestigen' en bevestig de aanvraag.                                                                                                    | $\rightarrow$ | <b>Stap 10</b><br>Je bankkoppeling is nu actief! ✔                                                                                                    |
|                                                                                                    |               |                                                                                                    |

De Rabobank Boekhoudkoppeling is alleen te activeren in online administraties. Voor het Kennisplein artikel klik hier.